# SERVICE BULLETIN

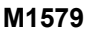

2023-02-14

## M1579 (REV B): REVOLUTION MAX BCM AND ECM UPDATE

## **Reason for Revision**

Refer to Table 1.

#### **Table 1. Document History**

| Date         | Rev | Revision (Rev) Description              |  |
|--------------|-----|-----------------------------------------|--|
|              |     | Updated Body Control Module (BCM) part  |  |
| 2023-02-14   | В   | numbers.                                |  |
|              |     | * Updated: Part Numbers Affected        |  |
|              |     | Add Screamin' Eagle® (SE) Quickshifter  |  |
|              |     | note. Update DTC and Vehicle code.      |  |
| 2023-02-03 A |     | Updated: Purpose for Service Bulletin,  |  |
|              |     | * Motorcycles Affected, Required Dealer |  |
|              |     | Action                                  |  |
| 2023-01-24   | -   | Initial release                         |  |

## **Purpose for Service Bulletin**

This bulletin informs dealers that a BCM and Electronic Control Module (ECM) update is available on Digital Technician II (DT II).

The BCM update addresses potential nuisance Diagnostic Trouble Codes (DTCs) and ride mode faults, most commonly found after a low voltage crank event or cold temperature start attempt. The ECM calibration update is to address a crank, but no start condition that can occur after a stall, followed by Diagnostic Trouble Code (DTC) P037400. This condition can sometimes be corrected by turning the Ignition OFF and waiting 30 or more seconds before turning the Ignition ON again, allowing the starter button to operate as normal.

## **Motorcycles Affected**

2021-2023: Pan America (RA1250, RA1250S), Sportster S (RH1250S), Nightster (RH975, RH975S)

## **Markets Affected**

All markets are affected.

## **Part Numbers Affected**

Refer to Table 2.

## Table 2. BCM and ECM Part Numbers

| BCM Part No.          | ECM Part No.        |
|-----------------------|---------------------|
| 41000674, 41000674A,  |                     |
| 41000675A, 41000678,  | 41000669, 41001164, |
| 41000678A, 41000679A, | 41001214            |
| 41001195, 41001196    |                     |

## **Required Dealer Action**

| Table 3.          |                                                                                                    |  |  |
|-------------------|----------------------------------------------------------------------------------------------------|--|--|
| Action Resolution |                                                                                                    |  |  |
|                   | Actionable:<br>Any vehicle, component or software related issues<br>must be performed according to the service bulletin<br>procedure. |  |  |

#### NOTE

During the ECM reflash on some 2023 RH975 and RH975S vehicles, a Vehicle Identification Number (VIN) flag may be set for improper tune. This flag is being set due to a setting at the plant. Performing this flash will correct the problem going forward and these Vehicle Identification Numbers (VINs) will not be permanently flagged for this issue. Vehicles will still be flagged in the event that an aftermarket tuning device is detected.

Make sure that software version V23.2 or later is installed on DT II.

On Tire Pressure Monitoring System (TPMS) equipped models, the instrument module may read "–" after update. To restore the values:

- The TPMS sensors can be put into "Drive" mode using special tool: TPMS ACTIVATION TOOL (Part Number:HD-51794)
- Ride vehicle at a speed greater than 40 km/h (25 mph) for 20 seconds.

#### NOTE

See Figure 1. External power adapter must be plugged into Techlink 3 (TL-3) for BCM and ECM reflash procedure to prevent unrecoverable lockups.

• See Figure 2. The external power adapter must have an output of at least 12V and 1.2A. This includes the power adapter included with the Techlink 3 (TL-3) or the adapter for the DT II.

NOTE

In the interest of preserving customer safety and satisfaction, always check for outstanding recalls whenever any motorcycle is brought into your dealership for either maintenance or service.

| ROUTING      | SERVICE<br>MANAGER | SALES MANAGER | PARTS MANAGER | WARRANTY<br>PROCESS<br>MANAGER | LEAD TECHNICIAN | TECHNICIAN NO. 1 | TECHNICIAN NO. 2 | TECHNICIAN NO. 3 | RETURN THIS TO |
|--------------|--------------------|---------------|---------------|--------------------------------|-----------------|------------------|------------------|------------------|----------------|
| INITIAL HERE |                    |               |               |                                |                 |                  |                  |                  |                |

- The vehicle battery should be fully charged prior doing the software update.
- Have a battery tender connected to the battery while performing software update.

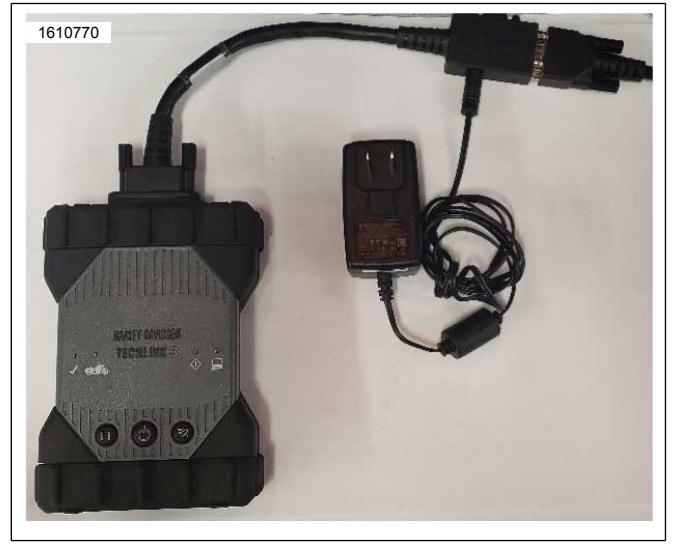

Figure 1. External Power Adapter

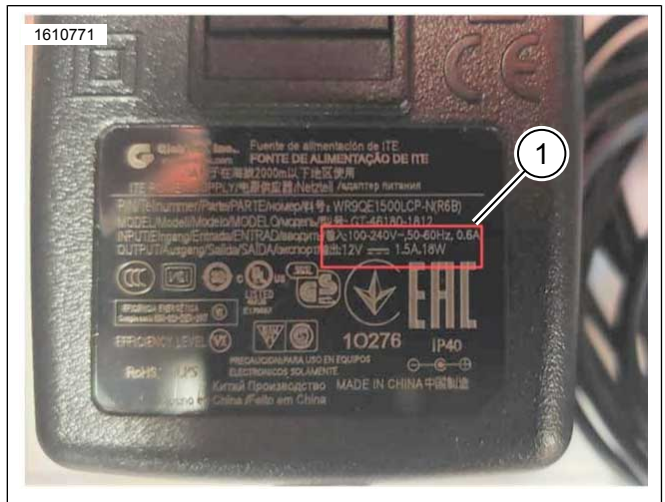

12V and 1.2A Output Figure 2. 12V and 1.2A Output

#### Table 4. BCM Software Version

| BCM Software       | BCM Calibration    |
|--------------------|--------------------|
| 13.41.4.2 or later | 13.41.4.2 or later |

| Table | 5. | FCM | Software | Version  |
|-------|----|-----|----------|----------|
| TUDIC | ν. |     | oonunuic | 10131011 |

| ECM Current Version | ECM Updated Version |
|---------------------|---------------------|
| 41000916H           | 41000916J           |
| 41000917J           | 41000917L           |
| 41000918J           | 41000918L           |
| 41001209B           | 41001209C           |
| 41001138D           | 41001138E           |
| 41001139E           | 41001139F           |
| 41001140E           | 41001140F           |
| 41001149B           | 41001149C           |
| 41001278            | 41001278B           |
| 41001181D           | 41001181E           |
| 41001180D           | 41001180E           |
| 41001179D           | 41001179E           |

#### Table 5. ECM Software Version

| ECM Current Version | ECM Updated Version |
|---------------------|---------------------|
| 41001178D           | 41001178E           |
| 41001276            | 41001276A           |

## **BCM and ECM Reflash Sequence**

#### NOTE

If SE Quickshifter (Part No. 32700151) is installed on the vehicle, it will need to be re-enabled using DT II.

After the BCM and ECM reflashes have been completed, **Navigate** to DTII > VEHICLE SETUP > QUICKSHIFTER.

- 1. Connect battery tender directly to vehicle battery (not through battery tender lead).
  - a. Verify battery is fully charged before proceeding.
- 2. Connect external power to TL-3 appropriate power supply providing at least:
  - a. 12Voltage (V)
  - b. 1.2Amperes (A)
- 3. Place vehicle in Accessory mode.
  - a. Press and hold trip button 5 seconds.
- 4. Open DT II program and establish communication with vehicle.
- 5. Proceed to reflash BCM and follow on-screen directions.
- 6. For the ECM, place the vehicle's ignition to ON.
- 7. Open DT II program and establish communication with vehicle.
- 8. Proceed to reflash the ECM and follow on-screen directions.

## Credit Procedure

NOTE

Enter bulletin number M1579 into comment section of claim.

Submit a warranty claim per Table 6 for BCM and ECM updates.

Labor includes all time necessary to perform both updates.

#### Table 6. BCM and ECM Updates

| ITEM                  | DATA                     |
|-----------------------|--------------------------|
|                       | PRD/MC/DEM               |
|                       | PDI/Standard Claim       |
|                       | 41000669                 |
| Problem Part Number   | (or applicable part num- |
|                       | ber from table 2)        |
| Quantity              | Leave blank              |
| Primary Labor Code    | 7829                     |
| Time                  | 0.4 hours                |
| Customer Concern Code | 9203                     |
| Condition Code        | 7829                     |

1.